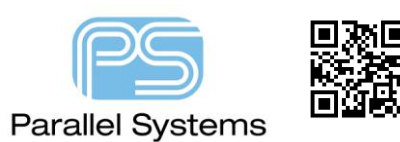

## Introduction

The Cadence<sup>®</sup> OrCAD<sup>®</sup> and Allegro<sup>®</sup> Padstack Editor allows for the creation of the following pad shapes: - circle, square, oblong, rectangle, rounded rectangle, chamfered rectangle, octagon, donut and n-sided polygons, however there are times when something more complex is required, in this situation a shape needs to be created and used. This application note will show you how to create and use a shape for use as a SOT89 tab pin.

## How to create an alternative shaped pad or pin

Launch PCB Editor, and create a new shape symbol: File > New... will open the New Drawing Dialogue, then change the 'Drawing Type' to Shape Symbol, enter a 'Drawing Name' and click OK.

| New Drawing           |                                                                    |        | X      |
|-----------------------|--------------------------------------------------------------------|--------|--------|
| Project Directory     | : C:/library/footprints                                            |        | ОК     |
| Drawing <u>N</u> ame: | sot89_tab                                                          | Browse | Cancel |
| Drawing <u>T</u> ype: | Shape symbol                                                       |        | Help   |
|                       | Mechanical symbol<br>Format symbol<br>Shape symbol<br>Flash symbol |        |        |
|                       |                                                                    |        |        |

Once in shape symbol editor draw your shape using Etch\Top to create the shape of the tab pin. The most

important part of this step is to ensure that the origin point 0,0 is at the location inside the shape where you want the pin connection point to be. You can use the command line to enter specific co-ordinates to create this shape so that 0,0 is at the correct location.

For the SOT89 tab pad enter the following at the command line after invoking the add shape command.

x -18 -28, ix 36, iy 72, ix 16 16, iy 102, ix -68, iy -102, ix 16 -16, iy -72.

An alternative method is to add this complete line at the command line and then the shape is drawn in one go: - x -18 -28;

ix 36; iy 72; ix 16 16; iy 102; ix -68; iy -102; ix 16 -16; iy -72. By using the semi-colon means you can add a sequence of commands to draw a completed shape.

This will draw the shape shown above guaranteeing that 0,0 is at the centre of the pad shown.

Save the shape file as sot89\_tab.ssm in the psmpath location.

Open Pad Designer (Start > All Programs > Cadence > Release XX.X > PCB Editor Utilities > Padstack Editor)

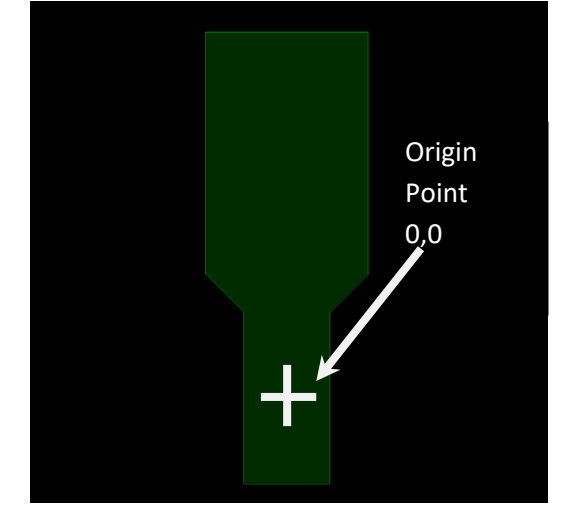

| 挮 Pad Editor: (C:/Work | (ing) |                    |               |              |              |               |             |             | _       |        |
|------------------------|-------|--------------------|---------------|--------------|--------------|---------------|-------------|-------------|---------|--------|
| File View Help         |       |                    |               |              |              |               |             |             |         | cādenc |
|                        |       |                    |               |              |              |               |             |             |         |        |
| 2D Top Padstack View   | ₽×    | Start Drill Se     | condary Drill | Drill Symbol | Drill Offset | Design Lavers | Mask Lavers | Options Sun | marv    |        |
|                        |       | Select nadst       | ackusane      |              |              | ;             |             |             | ,       |        |
|                        |       |                    | ach asagei    |              |              |               |             |             |         |        |
|                        |       | 8                  |               |              |              | -             | -           |             |         |        |
|                        |       |                    |               |              |              | -1            |             |             |         |        |
|                        |       | Thru Pin           | SMD Pin       | Via          | BBVia        | Microvia      | Slot        | Mechanical  | Tooling |        |
|                        |       |                    |               |              |              |               |             | Hole        | Hole    |        |
|                        |       |                    |               | 4            |              |               |             |             |         |        |
|                        |       |                    |               | /            |              |               |             |             |         |        |
|                        |       | Mounting           | Fiducial      | Bond         | Die Pad      |               |             |             |         |        |
|                        |       | Hole               |               | Finger       |              |               |             |             |         |        |
|                        |       | Select the d       | efault nad (  | eometry      |              |               |             |             |         |        |
| 2D Padstack Side Views | ā×    |                    |               | jeometry.    |              |               |             |             |         |        |
|                        |       |                    |               |              |              |               |             |             |         |        |
|                        |       |                    |               | Oblong       | Rectangle    | Rounded       | Chamfered   |             |         |        |
|                        |       | Circle             | Square        |              |              | Rectangle     | Rectangle   | Octagon     | Donut   |        |
|                        |       |                    |               |              |              |               |             | -           |         |        |
|                        |       |                    |               |              |              |               |             |             |         |        |
|                        |       |                    |               |              |              |               |             |             |         |        |
|                        |       | n-Sided<br>Polygon |               |              |              |               |             |             |         |        |
|                        |       |                    |               |              |              |               |             |             |         |        |
| Side Front             |       |                    |               |              |              |               |             |             |         |        |

Select File > New, specify a name for the padstack ensuring the save directory is set to the padpath location. Set the Padstack usage to SMD Pin. Set the units and decimal places as required. On the Design Layers tab change the Geometry dropdown for Regular Pad on Layer BEGIN LAYER from None to Shape Symbol.

|    | Regular Pad o     | on layer BEGIN LAY  | ER |  |  |  |  |
|----|-------------------|---------------------|----|--|--|--|--|
|    | Geometry:         | None                |    |  |  |  |  |
|    |                   | Circle              | ^  |  |  |  |  |
|    |                   | Square              | _  |  |  |  |  |
| ); | cimal places: 🛛 🔻 | Oblong              |    |  |  |  |  |
|    |                   | Rectangle           |    |  |  |  |  |
|    |                   | Rounded rectangle   |    |  |  |  |  |
|    |                   | Chamfered rectangle |    |  |  |  |  |
|    |                   | N-sided polygon     |    |  |  |  |  |
|    |                   | Octagon             |    |  |  |  |  |
|    |                   | Donut               |    |  |  |  |  |
|    |                   | Shape symbol        | ¥  |  |  |  |  |

Select the browse button next to Shape symbol and choose the shape symbol you generated earlier. Another method if you haven't already created the shape symbol is to select the "Create New Shape Symbol" option which will launch PCB Editor and start a new shape symbol based on the name you specify. Once you have chosen the shape symbol and selected OK the shape name is applied to the Regular Pad for BEGIN LAYER.

|                                                                                                    | iped pad/pin                                                                                                    |                                                                                                    |                                                        |                                                                |              |
|----------------------------------------------------------------------------------------------------|----------------------------------------------------------------------------------------------------|----------------------------------------------------------------------------------------------------|--------------------------------------------------------|----------------------------------------------------------------|--------------|
|                                                                                                    |                                                                                                    |                                                                                                    |                                                        |                                                                |              |
|                                                                                                    | Library Shape Symbol Browser                                                                                                    |                                                                                                    | ?                                                      | ×                                                              |              |
| S                                                                                                    | elect a pad symbol from the                                                                                                    | e list                                                                                                    | Selected pad sy                                        | ymbol                                                          |              |
| na                                                                                                    | ame filter: 🔹                                                                                                    |                                                                                                    | sot89_tab                                              |                                                                |              |
| <br> <br> <br> <br> <br> <br> <br> <br> <br> <br> <br> <br> <br> <br> <br> <br> <br> <br>                                                                                                    | tumodulepin1sm<br>460_180_top<br>ha_sot89<br>ha_sot89<br>koicws20-mask<br>koicws20-mask<br>koicws40-pad<br>koicws40a-mask<br>koicws40a-mask<br>koicws40a-mask<br>koicws40a-mask<br>koicws40b-mask                                                             | ^                                                                                                    |                                                        |                                                                |              |
| s                                                                                                    | ot89-5_tab<br>ot89_tab                                                                                                    |                                                                                                    |                                                        |                                                                |              |
| s                                                                                                    | s=0603-msk                                                                                                    | v Sumhal                                                                                                    |                                                        |                                                                |              |
|                                                                                                    | Create New Sha                                                                                                    | pe Symbol                                                                                                    |                                                        |                                                                |              |
|                                                                                                    | OK                                                                                                    | Cancel                                                                                                    |                                                        | Help                                                           |              |
|                                                                                                    |                                                                                                    |                                                                                                    |                                                        |                                                                |              |
| File     View     Help       Image: Constraint of the state of the state of th | Start Drill Seconda                                                                                                    | ry Drill Drill Symbol Drill Offset I                                                                                                    | Design Layers Mask Lay                                 | ers Options Summary                                            | cādence      |
| File     View     Help       Image: Display the state of the state of the stat | 8 × Start Drill Seconda<br>Select pad to cha                                                                                                    | ry Drill Drill Symbol Drill Offset <b>C</b><br>ange<br>lame <b>Regular Pad</b>                                                                                          | Design Layers Mask Lay<br>Thermal Pad A                | ers Options Summary<br>Anti Pad Keep Ou                        | cādence<br>t |
| File     View     Help       Image: Constraint of the second second sec | 8 × Start Drill Seconda<br>Select pad to cha<br>Layer N<br>BEGIN LAY                                                                                                    | ry Drill Drill Symbol Drill Offset C<br>ange<br>ame Regular Pad<br>ER Symbol sot89_tab                                                                                  | Design Layers Mask Lay<br>Thermal Pad A<br>None        | ers Options Summary<br>Anti Pad Keep Ou<br>None None<br>- None | cādence      |
| File View Help                                                                                                    | B × Start Drill Seconda<br>Select pad to cha<br>Layer N<br>BEGIN LAY<br>ADJACENT                                                                                                    | ry Drill Drill Symbol Drill Offset C<br>ange<br>ame Regular Pad<br>ER Symbol sot89_tab<br>LAYER -                                                                       | Design Layers Mask Layer<br>Thermal Pad A<br>None<br>- | ers Options Summary<br>Anti Pad Keep Ou<br>None None<br>- None | t            |
| File     View     Help       Image: Constraint of the second second sec | 8 ×     Start     Drill     Seconda       Select pad to cha       Layer N       BEGIN LAY       ADJACENT         Regular Pad on I       Geometry:     Sh                                                                                                    | ry Drill Drill Symbol Drill Offset C<br>ange<br>ame Regular Pad<br>ER Symbol Sot89_tab<br>LAYER -                                                                       | Design Layers Mask Lay<br>Thermal Pad A<br>None<br>-   | ers Options Summary<br>Anti Pad Keep Ou<br>None None<br>- None | t            |
| File     View     Help       Image: Complexity of the second second sec | 8 ×     start     Orill     Seconda       Select pad to cha       Layer N       BEGIN LAY       ADJACENT   Regular Pad on I Geometry: Sh Shape symbol: So                                                                                                    | ry Drill Drill Symbol Drill Offset C<br>ange<br>Regular Pad<br>ER ~ Symbol sot89_tab<br>LAYER -                                                                         | Design Layers Mask Lay<br>Thermal Pad A<br>None -      | ers Options Summary<br>Anti Pad Keep Ou<br>None None<br>- None | cādence      |
| File     View     Help       Image: Constraint of the second second sec | B ×     Start     Drill     Seconda       Select pad to cha       Layer N       BEGIN LAY       ADJACENT         B ×       Geometry:       Shape symbol:                                                                                                    | ry Drill Drill Symbol Drill Offset C<br>ange<br>Regular Pad<br>ER Symbol sot89_tab<br>LAYER -                                                                           | Design Layers Mask Lay<br>Thermal Pad<br>None<br>-     | ers Options Summary<br>Anti Pad Keep Ou<br>None None<br>- None | t            |
| File     View     Help       Image: Constraint of the second second sec | <ul> <li>B × Start Dril Seconda</li> <li>Select pad to ch:</li> <li>Layer N</li> <li>BEGIN LAY</li> <li>ADJACENT</li> <li>Regular Pad on I</li> <li>Geometry: Sh</li> <li>Shape symbol: so</li> <li>Flash symbol: Width: 0.</li> </ul>                        | ry Drill Drill Symbol Drill Offset C<br>ange<br>lame Regular Pad<br>ER Symbol sot89_tab<br>LAYER -<br>layer BEGIN LAYER<br>lape symbol<br>t89_tab                       | Design Layers Mask Lay<br>Thermal Pad A<br>None -      | ers Options Summary<br>Anti Pad Keep Ou<br>None None<br>- None | t            |
| File View Help                                                                                                    | 8 ×     Start     Orill     Seconda       Select pad to cha       Layer N       BEGIN LAY       ADJACENT   Regular Pad on I Geometry: Shape symbol: Width: 0.: Width: 0.:                                                                                     | ry Drill Drill Symbol Drill Offset C<br>ange Regular Pad<br>ER V Symbol sot89_tab<br>LAYER -<br>layer BEGIN LAYER<br>hape symbol<br>t89_tab                             | Design Layers Mask Lay<br>Thermal Pad A<br>None -      | ers Options Summary<br>Anti Pad Keep Ou<br>None None<br>- None | t            |
| File View Help                                                                                                    | B ×     Start     Drill     Seconda       Select pad to ch:     Layer N       BEGIN LAY       ADJACENT       B ×     Geometry:       Shape symbol:     So       Flash symbol:     Width:     0.:       Width:     0.:       Offset x:     0.1                 | ry Drill Drill Symbol Drill Offset C<br>ange Regular Pad<br>ER Symbol sot89_tab<br>LAYER -                                                                              | Design Layers Mask Lay<br>Thermal Pad<br>None          | ers Options Summary<br>Anti Pad Keep Ou<br>None None<br>- None | t            |
| File View Help                                                                                                    | B ×     Start     Dril     Seconda       Select pad to ch.       BEGIN LAY       ADJACENT       B ×       B combined       B ×       B ×       B ×       B ×       B ×       Shape symbol:       Width:       Q       Height:       Q       Offset y:       Q | ry Drill Drill Symbol Drill Offset C<br>ange<br>lame Regular Pad<br>ER Symbol sot89_tab<br>LAYER -<br>layer BEGIN LAYER<br>hape symbol<br>1727<br>4826<br>00000<br>1702 | Design Layers Mask Lay                                 | ers Options Summary Anti Pad Keep Ou None - None               | t            |

Repeat these steps for the soldermask and pastemask definitions via the Mask Layers tab. Remember if you under or oversize the pads for these layers you will need to generate different shape.ssm file as required. Once complete save the pad in the padpath location.

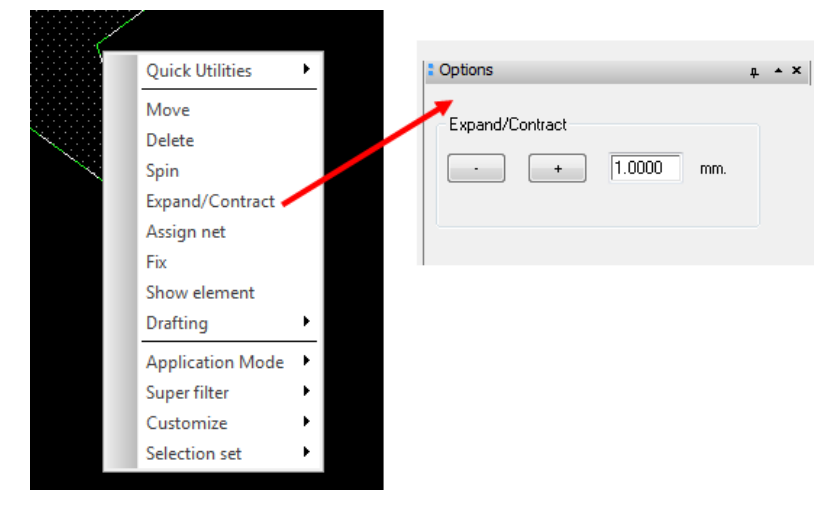

There is a useful option if you need to oversize/undersize the shape for the mask layers. Open the shape symbol then hover over the shape boundary until it highlights (ensure you are in General Edit App mode first) then right click > Expand/Contract and the set the values via the Options Pane. The use File > Save As to save as a soldermask or pastemask version. How to Create an alternative shaped pad/pin

To use the pad when you create your Package Symbol (dra) file go to PCB Editor File > New > Package Symbol

| New Drawing           |                                                                                |        |        |  |  |  |  |  |
|-----------------------|--------------------------------------------------------------------------------|--------|--------|--|--|--|--|--|
| Project Directory:    | C:/library/footprints                                                          |        | OK     |  |  |  |  |  |
| Drawing <u>N</u> ame: | sot89_new                                                                      | Browse | Cancel |  |  |  |  |  |
| Drawing <u>T</u> ype: | Package symbol                                                                 |        | Help   |  |  |  |  |  |
|                       | Board<br>Board (wizard)<br>Module<br>Package symbol<br>Package symbol (wizard) |        |        |  |  |  |  |  |

To add pads use Layout > Pins. Browse to the pad name shown in the options menu

| Options                            | <b>д ^</b>                                                                                           | ×                 |
|------------------------------------|----------------------------------------------------------------------------------------------------|-------------------|
| <ul> <li>Connect</li> </ul>        | 🔘 Mechanical                                                                                         |                   |
| Padstack:                          | SOT89TAB_                                                                                            |                   |
| Copy mode:                         | Rectangular 🖌                                                                                        |                   |
| Qty<br>X: 1<br>Y: 1<br>Rotation:   | Spacing         Order           50.000         Right            50.000         Down            0.000 | Browse to the pad |
| Pin #:<br>Text block:<br>Offset X: | 2 Inc: 1<br>1 •<br>-50.000 Y: 0.000                                                                  |                   |

Add the newly created pad as you would normally.

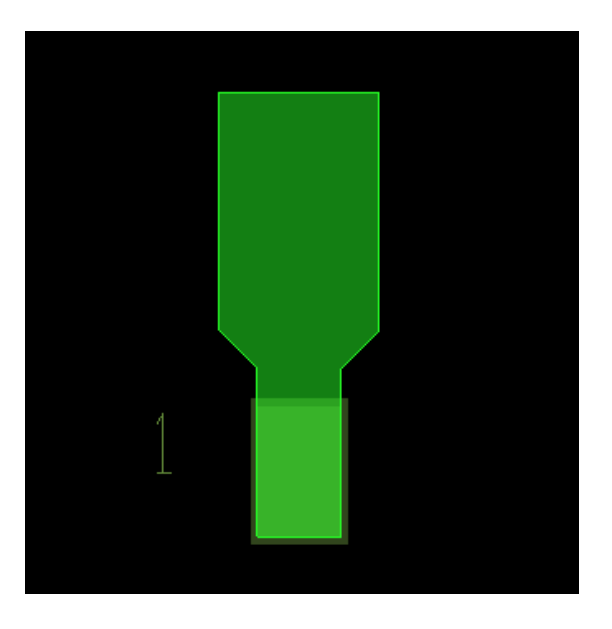

## Creating padstacks for through hole pins using shapes

The same principle can be used for creating padstacks for through hole pins. In this case the Shape is assigned to all of the padstack layers, Begin Layer, Default Inner and End Layer. If the Soldermask and Pastemask layers are going to be the same, the same shape can also be assigned to them. If different shapes are required to define Soldermask and Pastemask, these can be designed as shape symbols in PCB Editor and then used by the Pad Designer. Use the Expand / Contract option for the shape, with Shapes enabled in the Find Filter, hover over the shape and right-click>Expand / Contract and specify the amount to Expand, or Contract, in the Options pane. Then use File > Save As to save the modified shape as a new name.

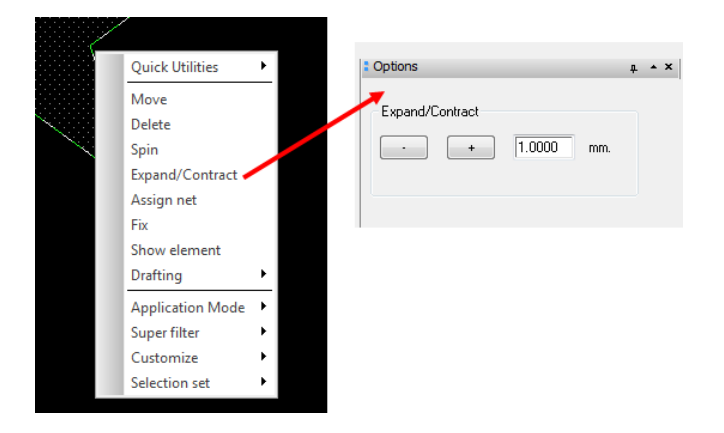

Note that, even though shape symbols in PCB Editor can only be defined on the Etch / Top and Etch Bottom layers, the Pad Designer and the Package Symbol Editor in PCB Editor will correctly process the shape to the required board design layer.

| 🚀 Pad Editor: rect_shape (C:/Working) |              |                   |              |             |           |               |                     | _              |         |
|---------------------------------------|--------------|-------------------|--------------|-------------|-----------|---------------|---------------------|----------------|---------|
| File View Help                        |              |                   |              |             |           |               |                     |                | cādence |
|                                       |              |                   |              |             |           |               |                     |                |         |
| 2D Top Padstack View 🗗 🗙              | Start Drill  | Secondary Dril    | Drill Symbo  | l Drill O   | ffset     | Design Layers | Mask Layers (       | Options Summar | у       |
|                                       | Lave         | r: DEFAULT INTERN | AL           |             |           |               |                     |                | ^       |
|                                       | F            | ad Geometry       | Width Heigl  | nt X offset | Y offset  | Shape n       | ame                 |                |         |
|                                       | Reg          | ular Shape symbo  | 2.3876 1.701 | 8 -0.7366   | -0.5969   | ss-pwrpak12   | 12-2msk1            |                |         |
|                                       | The          | rmal None         |              |             |           |               |                     |                |         |
|                                       | Ant          | i None            |              |             |           |               |                     |                |         |
|                                       | Kee          | p Out None        |              |             |           |               |                     |                |         |
|                                       |              |                   |              |             |           |               |                     |                |         |
|                                       | Laye         | r: END LAYER      |              |             |           |               |                     |                |         |
|                                       | E E          | ad Geometry       | Width Heigl  | nt X offset | Y offset  | Shape n       | ame                 |                |         |
|                                       | Reg          | ular Shape symbo  | 2.3876 1.701 | 8 -0.7366   | -0.5969   | ss-pwrpak12   | 12-2msk1            |                |         |
|                                       | The          | rmal None         |              | _           |           |               |                     |                |         |
|                                       | Ant          | None              |              |             |           |               |                     |                |         |
|                                       | Kee          | p Out None        |              |             |           |               |                     |                |         |
|                                       |              |                   |              |             |           |               |                     |                |         |
|                                       | Laye         | r: ADJACENT LAYER | ι            |             |           |               |                     |                |         |
|                                       | F            | ad Geometry       | Width Height | X offset Y  | offset    |               |                     |                |         |
| 2D Padstack Side Views 🗗 🗙            | Reg          | ular None         |              |             |           |               |                     |                |         |
|                                       | The          | rmal None         |              |             |           |               |                     |                |         |
|                                       | Ant          | i None            |              |             |           |               |                     |                |         |
|                                       | Kee          | p Out None        |              |             |           |               |                     |                |         |
|                                       |              |                   |              |             |           |               |                     |                |         |
|                                       | Mask layer p | ads               |              |             |           |               |                     |                |         |
|                                       |              | Layer             | Geometry     | Width Hei   | ight X of | fset Y offset | Shape name          | 1              |         |
|                                       | SOL          | DERMASK TOP       | Shape symbol | 2.3876 1.7  | 018 -0.73 | 366 -0.5969   | ss-pwrpak1212-2msk1 | i              |         |
|                                       | SOL          | DERMASK_BOTTOM    | Shape symbol | 2.3876 1.7  | 018 -0.73 | 366 -0.5969   | ss-pwrpak1212-2msk1 |                |         |
|                                       | PAS          | TEMASK_TOP        | Shape symbol | 2.3876 1.7  | 018 -0.73 | 366 -0.5969   | ss-pwrpak1212-2msk1 | I              |         |
|                                       | PAS          | TEMASK_BOTTOM     | None         |             |           |               |                     | ]              |         |
|                                       | FILI         | MMASK_TOP         | None         |             |           |               |                     |                | ~       |
|                                       |              |                   | 1            |             |           |               | 10                  | 1              |         |
| Side Front                            |              |                   |              | 58          | ave       | Print         |                     |                |         |
|                                       |              |                   |              |             |           |               |                     |                |         |
| Thru Pin Units: Millimeter 🔻 Decima   | places: 4 🔻  |                   |              |             |           |               |                     |                |         |
|                                       |              |                   |              |             |           |               |                     |                |         |

In this case, the same shape has been assigned to all layers, the shape was added to the Begin Layer and then Copied to all the other layers using CTRL+C and CTRL+V including the Soldermask and Pastemask layers on the Mask Layers tab.

Define the drill as normal on the Drill tab:

| 挮 Pad Editor: rect_shape (C:/Working) |                                                               |                                   |              |              |               |             |         | -       |       | X   |
|---------------------------------------|---------------------------------------------------------------|-----------------------------------|--------------|--------------|---------------|-------------|---------|---------|-------|-----|
| File View Help                        |                                                               |                                   |              |              |               |             |         |         | cāden | ıce |
|                                       |                                                               |                                   |              |              |               |             |         |         |       |     |
| 2D Top Padstack View 🗗 🗙              | Start Drill                                                   | Secondary Drill                   | Drill Symbol | Drill Offset | Design Layers | Mask Layers | Options | Summary |       |     |
|                                       | Drill hole                                                    | neter:                            | Circle .     | •            |               | ameter      |         |         |       |     |
|                                       | + Tolerance<br>- Tolerance:<br>Drill tool size<br>Non-standar | :<br>:<br>d drill:                | 0.1000       |              | <br>          |             |         |         |       |     |
| 2D Padstack Side Views 🗗 🗙            | Hole platir                                                   | g                                 |              |              |               |             |         |         |       |     |
|                                       | Hole/slot pla                                                 | ting:                             |              | Plate        | d 🕶           |             |         |         |       |     |
|                                       | Define the drill rows and columns                             |                                   |              |              |               |             |         |         |       |     |
|                                       | Number of                                                     | drill rows:                       |              |              |               |             |         |         |       |     |
|                                       | Number of                                                     | drill columns:                    |              |              | 1             |             |         |         |       |     |
|                                       | Clearance b                                                   | Clearance between columns: 0.0000 |              |              |               |             |         |         |       |     |
|                                       | Clearance b                                                   | etween rows:                      |              |              | 0.0000        |             |         |         |       |     |
|                                       | Drills are                                                    | staggered                         |              |              |               |             |         |         |       |     |
| Side Front                            |                                                               |                                   |              |              |               |             |         |         |       |     |
| Thru Pin Units: Millimeter 🔻 Decimal  | places: 4 🔻                                                   |                                   |              |              |               |             |         |         |       | d   |

Don't forget to define a Drill Symbol on the Drill Symbol tab, or accept the warning.

Save the padstack definition to a "padpath" location so that PCB Editor can find it. Then File > New, Package Symbol and design a symbol using the new padstack.

The following are trademarks or registered trademarks of Cadence Design Systems, Inc. 555 River Oaks Parkway, San Jose, CA 95134 Allegro<sup>®</sup>, Cadence<sup>®</sup>, Cadence logo<sup>™</sup>, Concept<sup>®</sup>, NC-Verilog<sup>®</sup>, OrCAD<sup>®</sup>, PSpice<sup>®</sup>, SPECCTRA<sup>®</sup>, Verilog<sup>®</sup> **Other Trademarks** 

All other trademarks are the exclusive property of their prospective owners.

**NOTICE OF DISCLAIMER:** Parallel Systems is providing this design, code, or information "as is." By providing the design, code, or information as one possible implementation of this feature, application, or standard, Parallel Systems makes no representation that this implementation is free from any claims of infringement. You are responsible for obtaining any rights you may require for your implementation. Parallel Systems expressly disclaims any warranty whatsoever with respect to the adequacy of the implementation, including but not limited to any warranties or representations that this implementation is free from claims of infringement and any implied warranties of merchantability or fitness for a particular purpose.